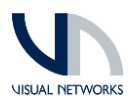

| Document Reference | Milestone / Noggin Event Integration |
|--------------------|--------------------------------------|
| Author             | Ian Harrison // Visual Networks      |
| Version            | 1                                    |
| Date               | 30 November 2021                     |

## MILESTONE ALARM TO NOGGIN SERVICE INSTALLATION

| 1. Run the MilestoneAlarmtoNoggin.msi file       | MilestoneAlarmtoNogginSetup.msi                                                                                                    |
|--------------------------------------------------|----------------------------------------------------------------------------------------------------|
| 2. Select Next                                   | Welcome to the MilestoneAlarmtoNoggin   Wizard  WaRNING: This computer program is protected by copyright law and international treates. Unsubtracted displayation or distribution of this program, or any portion of <i>R</i> , may result in severe civil or crimmal penalties, and will be prosecuted to the maximum extent possible under the law.  Cancel                                                                                                    |
| 3. Check the location is correct and select Next | MilestoneAlarmtoNoggin  Select Installation Folder  Select Installation Folder  The installer will install MilestoneAlarmtoNoggin to the following folder. To install in this folder, click "Next". To install to a different folder, enter it below or click "Browse".  Eckler:  C.VProgram Files/MilestoneAlarmtoNoggin Browse Disk Cost  Install MilestoneAlarmtoNoggin for yourself, or for anyone who uses this computer:  Exception (Substance) (Substance) (Subs |
| 4. Select Next                                   | MilestoneAlarmtoNoggin  Confirm Installation  The installer is ready to install MilestoneAlarmtoNoggin on your computer.  Click "Next" to start the installation.  (Back Next) Cancel                                                                                                    |

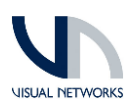

| 5. Select Yes to the UAC request                                                                                                    | User Account Control     X       Do you want to allow this app from an<br>unknown publisher to make changes to your<br>device?       C:\Source       VMilestoneAlarmtoNogginSetup.msi       Publisher: Unknown       File origin: Hard drive on this computer       Show more details       Yes                                                                                                    |
|----------------------------------------------------------------------------------------------------|----------------------------------------------------------------------------------------------------|
| 6. You will get prompted to enter User Credentials.<br>This will need to be a Windows account that has<br>permissions to run as a service and have administrator<br>permissions on the Milestone System. | Set Service Login ? X<br>Username:<br>Password:<br>Confirm password:<br>OK Cancel                                                                                                    |
| 7. Select Close                                                                                                    | MilestoneAlarmtoNoggin — X Installation Complete MilestoneAlarmtoNoggin has been successfully installed. Click "Close" to eak. Please use Windows Update to check for any critical updates to the .NET Framework. Keek Close Cancel                                                                                                    |
| 8. Check the service is now showing in Services<br>Note: The Service will not run at this point                                                                                                    | Manual Topper Dark         Manual Topper Dark         Local-invert           Contrast Mathematic Dark Control Control Contrel Contrel Control Control Contrel Control Contrel Control Contr |
| <ol> <li>Open the Milestone Alarm to Noggin Configuration<br/>Tool.<br/>MilestoneAlarmToNogginConfigTool.exe</li> </ol>                                                                                  | Local Disk (C:) > Program Files > MilestoneAlarmtoNoggin > MilestoneAlarmToNogginConfigToolV1.0         Name       Date modified       Type       Size         Image: MilestoneAlarmToNogginConfigToolexe       15/11/2021 9:35 AM       Application       20 KB         MilestoneAlarmToNogginConfigToolexe       5/11/2021 9:35 AM       Application       1 KB         MilestoneAlarmToNogginConfigToolexe       5/11/2021 9:35 AM       PDB File       40 KB                                                                                                    |
| <ol> <li>Enter the Address of the Milestone Management<br/>Server and save.</li> <li>Example http://localhost</li> </ol>                                                                                 | Mietone Marmi to Noggin Configuration –                                                                                                    |

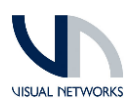

| <ol> <li>Open the Noggin Tab and configure the Noggin<br/>Details. Save and Close</li> <li>Note: See noggin staff for these details</li> </ol>                                                                                                    | Metotone Alarmit to Noggin Configuration      X         Metotone Range       Noggin Convection Details         Noggin Convection Details      X         Noggin Convection Details      X         Nage End Point:       //medusenvice/file         Indext End Point:       //medusenvice/file         Nogen URL:       Ettps://schonce/file/Released/initiation/initiation         IPR End Point:       //medusenvice/file         IPR End Point:       //medusenvice/file |
|----------------------------------------------------------------------------------------------------|----------------------------------------------------------------------------------------------------|
| <ul> <li>12. In C:\Programdata\VNL\MilestoneAlarmToNoggin<br/>you will now see the Server and Noggin xml files.</li> <li>Note: The Log and Images folder in this location may not<br/>be there as these get created automatically by the service<br/>when starts</li> </ul> | <ul> <li>This PC &gt; Local Disk (C) &gt; ProgramData &gt; VNL &gt; MilestoneAlarmToNorgin</li> <li>Name Date modified Type Size</li> <li>Images 15/11/2021 10.47 AM File folder</li> <li>Inges 15/11/2021 10.43 AM VAL Occument 2 KB</li> <li>Mogginxml 15/11/2021 10.43 AM VAL Document 1 KB</li> </ul>                                                                                                    |
| 13. The service should now be able to be started from<br>Services. A log will be created in the \Log directory                                                                                                    | MikistoneklarmToNogginLog-Notepad File Edit Format View Help [2021.11-15 11:01:11 - Milestone Alarm Listener Starting (2021.11-15 11:01:11 - Noggin URL: https://services.apse2.elasticnoggin.com (2021.11-15 11:01:11 - Noggin Image End Point: /mediaservice/file (2021.11-15 11:01:11 - Noggin Inzident End Point: /mediaservice/file (2021.11-15 11:01:11 - Noggin Inzident End Point: /mediaservice/file (2021.11-15 11:01:11 - Noggin Inzident End Point: /mediaservice/file (2021.11-15 11:01:11 - Noggin Inzident End Point: /rest/object/licencePlateRecognition (2021.11-15 11:01:11 - Noggin Inzident End Point: /rest/object/licencePlateRecognition (2021.11-15 11:01:11 - Noggin Searer: ZXIRMOVQW****** (2021.11-15 11:01:11 - Noggin Searer: ZXIRMOVQW******* (2021.11-15 11:01:13 - Connected to http://localhost/ (2021.11-15 11:01:13 - User: (2021.11-15 11:01:13 - User: (2021.11-15 11:01:13 - WessageCommunicationManager Starting (2021.11-15 11:01:13 - MessageCommunication is Connected = False (2021.11-15 11:01:13 - NewslarmFilter = VideOS.Platform.Messaging.Internal.CommunicationFilter (2021.11-15 11:01:14 - Connected to Event Server                                                |

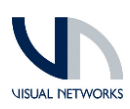

## MILESTONE ALARM TO NOGGIN ALARMS

| Open the Milestone Management Client<br>The Milestone Alarms to Noggin service as be setup to<br>detect and send specific Alarm's setup in Milestone.<br>Note: Currently limited to the following Alarms | Alarm Definitions     Noggin Camera Not Responding     Noggin Human Detected     Noggin License Plate Detected     Noggin Loitering Detected     Noggin Recording Service Offline     Noggin Vehicle Detected                                                                                                    |
|----------------------------------------------------------------------------------------------------|----------------------------------------------------------------------------------------------------|
| In the Alarm Data Settings add a Noggin Category. The<br>Level can be set to any number<br>The Priority levels are not used at this point but these maybe<br>at some point.                              | Wilestone XProtect Management Client 2020 R3 File Edit View Action Tools Help Pile Set Navigation I Configuration I Configuratio |

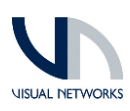

| The Nagain Camera Not Responding Alarm is to allow                                                                                                    | Properties                                                                                                    | •                                                                                                    |  |
|----------------------------------------------------------------------------------------------------|----------------------------------------------------------------------------------------------------|----------------------------------------------------------------------------------------------------|--|
|                                                                                                    | Alarm definition                                                                                                    | _                                                                                                    |  |
| alarms for camera that are offline. This is a System Event and                                                                                                    | Enable:                                                                                                    |                                                                                                    |  |
| can be enabled for All Cameras as shown or a selected                                                                                                    | Name:                                                                                                    | Noggin Camera Not Responding                                                                                                    |  |
| can be chabled for Air carrieras as shown or a selected                                                                                                    | Instructions:                                                                                                    | ^                                                                                                    |  |
| group of cameras.                                                                                                    |                                                                                                    |                                                                                                    |  |
|                                                                                                    | Triager                                                                                                    |                                                                                                    |  |
|                                                                                                    | Transfer                                                                                                    |                                                                                                    |  |
| Important                                                                                                    | Inggering event:                                                                                                    | System Events                                                                                                    |  |
|                                                                                                    |                                                                                                    | Not Responding ~                                                                                                    |  |
| The name must be set to "Noggin Camera Not Responding"                                                                                                    | Sources:                                                                                                    | All Cameras Select                                                                                                    |  |
|                                                                                                    | Activation period                                                                                                    |                                                                                                    |  |
| and the Alarm Category must be set to Noggin                                                                                                    | Time profile:                                                                                                    | Aways                                                                                                    |  |
|                                                                                                    | C Event hand:                                                                                                    | State Salast                                                                                                    |  |
|                                                                                                    | C Even based.                                                                                                    | Stat.                                                                                                    |  |
|                                                                                                    |                                                                                                    | Stop: Select                                                                                                    |  |
|                                                                                                    | Мар                                                                                                    |                                                                                                    |  |
|                                                                                                    | Alarm manager view:                                                                                                    | O Smart map                                                                                                    |  |
|                                                                                                    |                                                                                                    | Map                                                                                                    |  |
|                                                                                                    |                                                                                                    |                                                                                                    |  |
|                                                                                                    | Related map:                                                                                                    | *                                                                                                    |  |
|                                                                                                    | Operator action required                                                                                                    | 1 day                                                                                                    |  |
|                                                                                                    | The line.                                                                                                    | i day V                                                                                                    |  |
|                                                                                                    | Events triggered:                                                                                                    | Select                                                                                                    |  |
|                                                                                                    | Other                                                                                                    |                                                                                                    |  |
|                                                                                                    | Related cameras:                                                                                                    | Select                                                                                                    |  |
|                                                                                                    | Initial alarm owner:                                                                                                    | ~ ~                                                                                                    |  |
|                                                                                                    | Initial alarm priority:                                                                                                    | 2: Medium v                                                                                                    |  |
|                                                                                                    | Alarm category:                                                                                                    | Noagin                                                                                                    |  |
|                                                                                                    | Events triggered by slarm:                                                                                                    | Colort                                                                                                    |  |
|                                                                                                    | Auto alass alami                                                                                                    | 2 Demonstra                                                                                                    |  |
|                                                                                                    | Auto-close alarm:                                                                                                    |                                                                                                    |  |
|                                                                                                    | Administrational and a second and a second a                                                                                                    | 4                                                                                                    |  |
|                                                                                                    | Properties                                                                                                    |                                                                                                    |  |
| The Noggin Recording Service Offline is friggered by the                                                                                                    | Nam definition                                                                                                    |                                                                                                    |  |
| Service Available Critical System Monitor Event. This can be                                                                                                    | Enable:                                                                                                    |                                                                                                    |  |
| Service / Waldble Chiledi System Monitor Event. This can be                                                                                                    | Name:                                                                                                    | Nonain Recording Service Offline                                                                                                    |  |
| set for all servers or specific servers.                                                                                                    | hadron the second                                                                                                    |                                                                                                    |  |
|                                                                                                    | Instructions:                                                                                                    |                                                                                                    |  |
|                                                                                                    |                                                                                                    | ×                                                                                                    |  |
| Important                                                                                                    | Trigger                                                                                                    |                                                                                                    |  |
|                                                                                                    | Triggering event:                                                                                                    | System Monitor Events 🗸                                                                                                    |  |
| The name must be set to "Noggin Recording Service                                                                                                    |                                                                                                    |                                                                                                    |  |
| The name must be set to "Noggin Recording Service                                                                                                    |                                                                                                    | Service Available Critical V                                                                                                    |  |
| The name must be set to "Noggin Recording Service                                                                                                    | Sources:                                                                                                    | Service Available Critical                                                                                                    |  |
| The name must be set to "Noggin Recording Service<br>Offline" and the Alarm Category must be set to Noggin                                                                                                    | Sources:                                                                                                    | Service Available Critical VINLCCTV Select                                                                                                    |  |
| The name must be set to "Noggin Recording Service<br>Offline" and the Alarm Category must be set to Noggin                                                                                                    | Sources:<br>Activation period                                                                                                    | Service Available Ottical  VILOCTV Select                                                                                                    |  |
| The name must be set to "Noggin Recording Service<br>Offline" and the Alarm Category must be set to Noggin                                                                                                    | Sources:<br>Activation period                                                                                                    | Service Available Ottical  VILLOCTV Select Aways                                                                                                    |  |
| The name must be set to "Noggin Recording Service<br>Offline" and the Alarm Category must be set to Noggin                                                                                                    | Sources:<br>Activation period<br>Time profile:<br>D Event based:                                                                                                    | Service Available Ottical   VILCCTV  Select  Aways  Surt:  Select                                                                                                    |  |
| The name must be set to "Noggin Recording Service<br>Offline" and the Alarm Category must be set to Noggin                                                                                                    | Sources:<br>Activation period                                                                                                    | Service Available Ottical   VNLCCTV Select  Aways Start: Stop: Solution Select Stop: Select Stop: Sel                                                                                                    |  |
| The name must be set to "Noggin Recording Service<br>Offline" and the Alarm Category must be set to Noggin                                                                                                    | Sources:<br>Activation period<br>Time profile:<br>Event based:<br>Map                                                                                                    | Service Available Critical     V       VNLDCTV     Select       Aways     V       Start:     Select       Stop:     Select                                                                                                    |  |
| The name must be set to "Noggin Recording Service<br>Offline" and the Alarm Category must be set to Noggin                                                                                                    | Sources:<br>Activation period<br>(a) Time profile:<br>(b) Event based:<br>Map<br>(c) An alam only access on the smart m                                                                                                    | Service Available Ottical                                                                                                    |  |
| The name must be set to "Noggin Recording Service<br>Offline" and the Alarm Category must be set to Noggin                                                                                                    | Sources:<br>Activation period<br>(e) Time profile:<br>(c) Event based:<br>Map<br>(f) An alarm only appears on the smart mu                                                                                                    | Service Available Ottical                                                                                                    |  |
| The name must be set to "Noggin Recording Service<br>Offline" and the Alarm Category must be set to Noggin                                                                                                    | Sources:<br>Activation period<br>Time profile:<br>Event based:<br>Map<br>Aam manager view;<br>Aam manager view;                                                                                                    | Service Available Ottical                                                                                                    |  |
| The name must be set to "Noggin Recording Service<br>Offline" and the Alarm Category must be set to Noggin                                                                                                    | Sources:<br>Activation period<br>Time profile:<br>Event based:<br>Map<br>A alarm only appears on the smart mu<br>Nam manager view:                                                                                                    | Service Available Critical                                                                                                    |  |
| The name must be set to "Noggin Recording Service<br>Offline" and the Alarm Category must be set to Noggin                                                                                                    | Sources:<br>Activation period<br>Time polifie:<br>Event based:<br>Map<br>An alam only appears on the smart ma<br>Aram manager view:<br>Balated man:                                                                                                    | Service Available Ottical                                                                                                    |  |
| The name must be set to "Noggin Recording Service<br>Offline" and the Alarm Category must be set to Noggin                                                                                                    | Sources:<br>Activation period<br>Time profile:<br>Event based:<br>Map<br>An alam only appears on the smart manager view:<br>Related map:<br>Overdror action and mod                                                                                                    | Service Available Ottical   VULCCTV Select  Aways Start: Soci: Select Soci: Select Soci: Select Select Select                                                                                                    |  |
| The name must be set to "Noggin Recording Service<br>Offline" and the Alarm Category must be set to Noggin                                                                                                    | Sources:<br>Activation period<br>Time profile:<br>Event based:<br>Map<br>Aam manager view:<br>Related map:<br>Operator action required<br>Time Init:                                                                                                    | Service Available Ottical                                                                                                    |  |
| The name must be set to "Noggin Recording Service<br>Offline" and the Alarm Category must be set to Noggin                                                                                                    | Sources:<br>Activation period<br>Time portle:<br>Event based:<br>Map<br>An alam only appears on the smart mu<br>Alam manager view:<br>Palated map:<br>Operator action required<br>Time Inst:<br>Event based                                                                                                    | Service Available Critical   VILCCTV Select  Aways Satt Sop: Select  Satt Sop: Select  Initiate V  Initiate V                                                                                                    |  |
| The name must be set to "Noggin Recording Service<br>Offline" and the Alarm Category must be set to Noggin                                                                                                    | Sources:<br>Activation period<br>Time periode:<br>Event based:<br>Map<br>An animory appears on the smart manager view:<br>Pelated map:<br>Operator action required<br>Time limit:<br>Events triggered:                                                                                                    | Service Available Ottical   VULCCTV Select  Aways Start: Stop: Select Select Select Select Insup f at least one source of the alam is a camera.  Map Map Insute Insute Select Select |  |
| The name must be set to "Noggin Recording Service<br>Offline" and the Alarm Category must be set to Noggin                                                                                                    | Sources:<br>Activation period<br>Time profile:<br>Event based:<br>Map<br>Ani alam only appears on the smart m.<br>Anim manager view:<br>Related map:<br>Operator action required<br>Time limi:<br>Events triggered:<br>Other                                                                                                    | Service Available Ottical                                                                                                    |  |
| The name must be set to "Noggin Recording Service<br>Offline" and the Alarm Category must be set to Noggin                                                                                                    | Sources:<br>Activation period<br>Time profile:<br>Forent based:<br>Map<br>Analism only appears on the smart mu<br>Anam manager view:<br>Related map:<br>Operator action required<br>Time init:<br>Events tribgered:<br>Other<br>Related cameras:                                                                                                    | Service Available Ottical  VILCCTV Select  Avarage Start: Soc: Select  Smart map  Map  Inimule  Select Select                                                                                                    |  |
| The name must be set to "Noggin Recording Service<br>Offline" and the Alarm Category must be set to Noggin                                                                                                    | Sources:<br>Activation period<br>Time portle:<br>Event based:<br>Map<br>An and only appears on the smart ma<br>Aam manager view:<br>Related map:<br>Operator action required<br>Time limit:<br>Events tiggered:<br>Other<br>Related comtess:<br>Initial alam owner:                                                                                                    | Service Available Critical                                                                                                    |  |
| The name must be set to "Noggin Recording Service<br>Offline" and the Alarm Category must be set to Noggin                                                                                                    | Sources:<br>Activation period<br>Time profile:<br>Verent based:<br>Map<br>An alam only appears on the smart manager view:<br>Related map:<br>Operator action required<br>Time limit:<br>Events triggened:<br>Other<br>Related cameras:<br>Initial alam priority:                                                                                                    | Service Available Ottical                                                                                                    |  |
| The name must be set to "Noggin Recording Service<br>Offline" and the Alarm Category must be set to Noggin                                                                                                    | Sources:<br>Activation period<br>Time profile:<br>Event based:<br>Map<br>An alam only appears on the smart m.<br>Aram manager view:<br>Pelated map:<br>-Operator action required<br>Time init:<br>Events triggend:<br>Other<br>Related cameras:<br>Initial alam priority:<br>Aram caregoy:                                                                                                    | Service Available Official   VNLCCTV Select  Aways Start: Sop: Select  Sop: Select  Initude  Initude Select  Select  Initude Select  Initude Select  Initude Select  Select Select  Select                                                                                                    |  |
| The name must be set to "Noggin Recording Service<br>Offline" and the Alarm Category must be set to Noggin                                                                                                    | Sources:<br>Activation period<br>Time portle:<br>Event based:<br>Map<br>Ann manager view;<br>Related map:<br>Operator action required<br>Time imit:<br>Events triggered:<br>Other<br>Related comeres:<br>Initial alem portly:<br>Ann outpager Lise                                                                                                    | Service Available Critical   VILCCTV Select  Avarage  Avarage  |  |
| The name must be set to "Noggin Recording Service<br>Offline" and the Alarm Category must be set to Noggin                                                                                                    | Sources:<br>Activation period<br>The profile:<br>Event based:<br>Map<br>An alam only appears on the smart may<br>Asim manager view:<br>Related map:<br>Operator action required<br>Time limit:<br>Events triggered:<br>Other<br>Related cameras:<br>Initial alam over:<br>Initial alam over:<br>Initian                       | Service Available Critical                                                                                                    |  |
| The name must be set to "Noggin Recording Service<br>Offline" and the Alarm Category must be set to Noggin                                                                                                    | Sources:<br>Activation period<br>Time profile:<br>Event based:<br>Map<br>An alam only appears on the smart man<br>Asm manager view:<br>Pelated map:<br>Operator action required<br>Time limit:<br>Events triggened:<br>Other<br>Pelated comeres:<br>Initial alam porty:<br>Asm category:<br>Events triggered by alam:<br>Auto category:<br>Events triggered by alam:<br>Auto category:<br>Events triggered by alam:<br>Auto category:<br>Events triggered by alam:<br>Asm category:<br>Events triggered by alam:<br>Asm category:<br>Events triggered by alam:<br>Events triggered by alam:<br>Asm category:<br>Events triggered by alam:<br>Asm category:<br>Events triggered by alam:<br>Asm category:<br>Events triggered by alam:<br>Events triggered by alam:<br>Events triggered by alam:<br>Asm category:<br>Events triggered by alam:<br>A                                | Service Available Normal                                                                                                    |  |
| The name must be set to "Noggin Recording Service<br>Offline" and the Alarm Category must be set to Noggin                                                                                                    | Sources:<br>Activation period<br>Time period:<br>Event based:<br>Map<br>An manager view:<br>Related map:<br>Operator action required<br>Time limit:<br>Events triggered:<br>Other<br>Related cameras:<br>Initial alam portly:<br>Ana outpay:<br>Events triggered y alam:<br>Auto-close alam:<br>Alam esignable to Administrators:                                                                                                    | Service Available Normal                                                                                                    |  |
| The Nagain License Plate Detected alarm is used to dirplay.                                                                                                    | Sources:<br>Activation period<br>The portfet:<br>Event based:<br>Map<br>An alam only appears on the smart mu<br>Ann manager view:<br>Related map:<br>Operator action required<br>Time limit:<br>Events tiggered i:<br>Other<br>Related comeas:<br>Intial alam onvener:<br>Intial alam onvener:<br>Intial alam protity:<br>Asim category:<br>Events tiggered by alam:<br>Aside cale alam:<br>Asim category:<br>Events tiggered by alam:<br>Aside cale alam:<br>Asim category:<br>Events tiggered by alam:<br>Asim category:<br>Events tiggered by alam:<br>Asim category:<br>Asim category:<br>Asim category:<br>Asim category:<br>Asim category:<br>Asim category:<br>Asim category:<br>Asim category:<br>Asim category:<br>Asim category:<br>Asim category:<br>Asim category:<br>Asim category:<br>Asim category:<br>Asim category:<br>Asim category:<br>As                      | Service Available Critical                                                                                                    |  |
| The name must be set to "Noggin Recording Service<br>Offline" and the Alarm Category must be set to Noggin<br>The Noggin License Plate Detected alarm is used to display                                                                                                    | Sources:         Activation period: <ul> <li>The profile:</li> <li>Event based:</li> </ul> Map <ul> <li>An alam only appears on the smart manager view:</li> </ul> Pelded map: <ul> <li>Operator action required</li> <li>Time limit:</li> <li>Events triggered:</li> <li>Other</li> <li>Related cameras:</li> <li>Initial alam priority:</li> <li>Atom category:</li> <li>Events triggered by alam::</li> <li>Acto-close alam::</li> <li>Atom category:</li> <li>Events triggered by alam::</li> <li>Atom category:</li> <li>Events triggered by alam::</li> <li>Atom category:</li> <li>Events triggered to:</li> </ul>                                                                                                    | Service Available Nomal                                                                                                    |  |
| The name must be set to "Noggin Recording Service<br>Offline" and the Alarm Category must be set to Noggin<br>The Noggin License Plate Detected alarm is used to display<br>alarms for License Plates that are in a specific License Plate                                                                                                    | Sources:<br>Activation period<br>● Time put/le:<br>● Event based:<br>Map<br>● Activation period<br>• Event based:<br>Map<br>● Aniam only appears on the smart mu<br>Aam manager view:<br>Pelated map:<br>Operator action required<br>Time Imit:<br>Events triggened 1:<br>Other<br>Pelated cameras:<br>Initial alam priority:<br>Aam category:<br>Events triggened by alam::<br>Acto-close alam:<br>Acto-close alam::<br>Acto-close alam::<br>Acto-c             | Service Available Critical                                                                                                    |  |
| The name must be set to "Noggin Recording Service<br>Offline" and the Alarm Category must be set to Noggin<br>The Noggin License Plate Detected alarm is used to display<br>alarms for License Plates that are in a specific License Plate                                                                                                    | Sources:<br>Activation period<br>Time portfer:<br>Event based:<br>Map<br>Anim manager view:<br>Related map:<br>Operator action required<br>Time init:<br>Events tiggered:<br>Other<br>Related comes:<br>Initial alam onver:<br>Initial alam conver:<br>Initial alam conver:<br>Initia alam conver:<br>Initia alam conve                                    | Service Available Critical                                                                                                    |  |
| The name must be set to "Noggin Recording Service<br>Offline" and the Alarm Category must be set to Noggin<br>The Noggin License Plate Detected alarm is used to display<br>alarms for License Plates that are in a specific License Plate<br>list in the Milestone LPR system. Milestone LPR is not installed                                                                                                    | Sources:<br>Activation period<br>The profile:<br>Event based:<br>Map<br>An alam only appears on the smart manager view:<br>Pelated map:<br>Operator action required<br>Time limit:<br>Events insgered:<br>Other<br>Related cameras:<br>Initial alam priority:<br>Alam category:<br>Events insgered by alam::<br>Alam category:<br>Events insgered by alam::<br>Alam category:<br>Alam category:<br>Events insgered by alam::<br>Alam category:<br>Alam category:<br>Alam                                  | Service Available Normal                                                                                                    |  |
| The name must be set to "Noggin Recording Service<br>Offline" and the Alarm Category must be set to Noggin<br>The Noggin License Plate Detected alarm is used to display<br>alarms for License Plates that are in a specific License Plate<br>list in the Milestone LPR system. Milestone LPR is not installed<br>by default in a Milestone system and requires additional                                                                                                    | Sources:<br>Activation period<br>Time portfe:<br>Event based:<br>Map<br>An adam only appears on the smart mu<br>Aam manager view:<br>Related map:<br>Operator action required<br>Time Inst:<br>Events toggened 1:<br>Other<br>Related cameras:<br>Initial alam priority:<br>Aam assignable to Administrators:<br>Mapping a signature of the signature of the signature<br>Mapping and the signature of the signature<br>Mapping and the signature of the signature<br>Mapping and the signature of the signature of the signature<br>Mapping and the signature of the signature of the signature<br>Mapping and the signature of the signature of the signature o                                                                                                    | Service Available Critical                                                                                                    |  |
| The name must be set to "Noggin Recording Service<br>Offline" and the Alarm Category must be set to Noggin<br>The Noggin License Plate Detected alarm is used to display<br>alarms for License Plates that are in a specific License Plate<br>list in the Milestone LPR system. Milestone LPR is not installed<br>by default in a Milestone system and requires additional<br>licensing                                                                                                    | Sources:<br>Activation period<br>Time portfer:<br>Event based:<br>Mag<br>And adam only appears on the smart multiple<br>Adam manager view:<br>Related map:<br>Operator action required<br>Time imit:<br>Events tiggered:<br>Other<br>Related comess:<br>Initial adam portory:<br>Related comess:<br>Initial adam portory:<br>Related comess:<br>Related comess:                  | Service Available Critical                                                                                                    |  |
| The name must be set to "Noggin Recording Service<br>Offline" and the Alarm Category must be set to Noggin<br>The Noggin License Plate Detected alarm is used to display<br>alarms for License Plates that are in a specific License Plate<br>list in the Milestone LPR system. Milestone LPR is not installed<br>by default in a Milestone system and requires additional<br>licensing.                                                                                                    | Sources:<br>Activation period<br>The profile:<br>Event based:<br>Map<br>Activation period:<br>Event based:<br>Map<br>Activation activation required<br>The line:<br>Events higgered:<br>Other<br>Related napo:<br>Operator action required<br>There line:<br>Events higgered:<br>Other<br>Related cameras:<br>Initial alam pronty:<br>Aam category:<br>Events higgered by alam::<br>Activation alam:<br>Area masignable to Administrators:<br>Mathematications:<br>Mathematications:<br>Mathemati          | Service Available Critical                                                                                                    |  |
| The name must be set to "Noggin Recording Service<br>Offline" and the Alarm Category must be set to Noggin<br>The Noggin License Plate Detected alarm is used to display<br>alarms for License Plates that are in a specific License Plate<br>list in the Milestone LPR system. Milestone LPR is not installed<br>by default in a Milestone system and requires additional<br>licensing.                                                                                                    | Sources:<br>Activation period<br>Time portfe:<br>Event based:<br>Mage<br>An adam only appears on the smart mu<br>Asim manager view:<br>Related map:<br>Operator action required<br>Time Inst:<br>Events toggeed de<br>Other<br>Related cameras:<br>Initial alam priority:<br>Asim massignable to Administrators:<br>Mage Statement of the Statement of the Statement<br>Mage Statement of the Statement of the Statement<br>Mage Statement of the Statement of the Statement of the Statement<br>Mage Statement of the Statement of th                                                                                                    | Service Available Critical                                                                                                    |  |
| The name must be set to "Noggin Recording Service<br>Offline" and the Alarm Category must be set to Noggin<br>The Noggin License Plate Detected alarm is used to display<br>alarms for License Plates that are in a specific License Plate<br>list in the Milestone LPR system. Milestone LPR is not installed<br>by default in a Milestone system and requires additional<br>licensing.<br>A license plate match list must be created in the Milestone                                                         | Sources:<br>Activation period<br>Time portfer:<br>Event based:<br>Mag<br>An manager view:<br>Related map:<br>Operator action required<br>Time imit:<br>Events tiggered:<br>Other<br>Related comeas:<br>Initial alam portory:<br>Related comeas:<br>Initial alam portory:<br>Ann category:<br>Events tiggered by alam::<br>Auto close alam:<br>Anam category:<br>Events tinggered by alam::<br>Auto close alam:<br>Anam category:<br>Events tinggered by alam::<br>Auto close alam:<br>Anam category:<br>Events tinggered by alam::<br>Auto close alam:<br>Anam category:<br>Events tinggered by alam::<br>Auto close alam:<br>Anam category:<br>Events tinggered by alam::<br>Auto close alam:<br>Anam category:<br>Events tinggered by alam:<br>Auto close alam:<br>Auto close alam:<br>Auto clos      | Service Available Critical                                                                                                    |  |
| The name must be set to "Noggin Recording Service<br>Offline" and the Alarm Category must be set to Noggin<br>The Noggin License Plate Detected alarm is used to display<br>alarms for License Plates that are in a specific License Plate<br>list in the Milestone LPR system. Milestone LPR is not installed<br>by default in a Milestone system and requires additional<br>licensing.<br>A license plate match list must be created in the Milestone<br>Management Client for the alarm to be confiaured to. | Sources:<br>Activation period<br>The profile:<br>Event based:<br>Mac<br>Activation period:<br>Event based:<br>Mac<br>Activation period:<br>Activation activation required<br>Time line:<br>Events triggered:<br>Other<br>Related cameas:<br>Initial alam cover:<br>Initial alam cover:<br>Initial alam:<br>Activation alam:<br>Activation alam: | Service Available Cotical                                                                                                    |  |
| The name must be set to "Noggin Recording Service<br>Offline" and the Alarm Category must be set to Noggin<br>The Noggin License Plate Detected alarm is used to display<br>alarms for License Plates that are in a specific License Plate<br>list in the Milestone LPR system. Milestone LPR is not installed<br>by default in a Milestone system and requires additional<br>licensing.<br>A license plate match list must be created in the Milestone<br>Management Client for the alarm to be configured to. | Sources:<br>Activation period:<br>The profile:<br>Event based:<br>Map<br>An alam only appears on the smart manager view:<br>Pelated map:<br>Operator action required<br>Time limit:<br>Events triggered:<br>Other<br>Related cameras:<br>Initial alam profity:<br>Alam category:<br>Events triggered by alam::<br>Alam category:<br>Events triggered by alam::<br>Alam category:<br>Events triggered by alam::<br>Alam category:<br>Events triggered by alam::<br>Alam category:<br>Events triggered to camera:<br>Initial alam profity:<br>Alam category:<br>Events triggered to category:<br>Events triggered to category:<br>Even                                                                                | Service Available Otical   VHUCCTV Select  Avarage  Service Available Otical   VHUCCTV Select  Service Available Normal  Service Available Normal  Service Available Normal  Service Available Normal  Service Available Normal  Service Available Normal  Service Available Normal Service Available Normal Service Availa   |  |

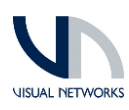

| The name must be set to "Noggin License Plate Detected"                                                                                                    | Properties                                                                                                    | ¥                                                                                                    |
|----------------------------------------------------------------------------------------------------|----------------------------------------------------------------------------------------------------|----------------------------------------------------------------------------------------------------|
|                                                                                                    | Alarm definition                                                                                                    |                                                                                                    |
| and the Alarm Category must be set to Noggin. The                                                                                                    | Enable:                                                                                                    |                                                                                                    |
| Triggering event will be License plate match lists and the list                                                                                                    | Indexetinger                                                                                                    | Wiggin License Hale Detected                                                                                                    |
| that was created earlier.                                                                                                    | insudcions.                                                                                                    | Ĵ.                                                                                                    |
|                                                                                                    | Trigger                                                                                                    |                                                                                                    |
|                                                                                                    | Triggering event:                                                                                                    | License plate match lists $\qquad \lor$                                                                                                    |
|                                                                                                    |                                                                                                    | noggin plates $\checkmark$                                                                                                    |
|                                                                                                    | Sources:                                                                                                    | All Cameras Select                                                                                                    |
|                                                                                                    | Activation period                                                                                                    |                                                                                                    |
|                                                                                                    | Time profile:                                                                                                    | Always 🗸                                                                                                    |
|                                                                                                    | O Event based:                                                                                                    | Start: Select                                                                                                    |
|                                                                                                    |                                                                                                    | Stop: Select                                                                                                    |
|                                                                                                    | Мар                                                                                                    |                                                                                                    |
|                                                                                                    | Alarm manager view:                                                                                                    | ○ Smart map                                                                                                    |
|                                                                                                    |                                                                                                    | Map                                                                                                    |
|                                                                                                    | Related map:                                                                                                    | ✓                                                                                                    |
|                                                                                                    | Operator action required                                                                                                    |                                                                                                    |
|                                                                                                    | Time limit:                                                                                                    | 1 minute V                                                                                                    |
|                                                                                                    | Events triggered:                                                                                                    | Select                                                                                                    |
|                                                                                                    | Other                                                                                                    |                                                                                                    |
|                                                                                                    | Related cameras:                                                                                                    | Select                                                                                                    |
|                                                                                                    | Initial alarm owner:                                                                                                    | 100. Manuta                                                                                                    |
|                                                                                                    | Alam category:                                                                                                    | Norrin                                                                                                    |
|                                                                                                    | Evente triggered by alarm:                                                                                                    | Troggini Salart                                                                                                    |
|                                                                                                    | Auto-close alam:                                                                                                    |                                                                                                    |
|                                                                                                    | Alarm assignable to Administrators:                                                                                                    |                                                                                                    |
| Camera with the Axis Loitering Guard installed. A list of<br>compatible products can be found at<br><u>https://www.axis.com/products/axis-loitering-</u><br>guard#compatible-products                                                                                                    |                                                                                                    | ATB Laborating Grant<br>* Note Ruma<br>Wing Connectants<br>Wing Connectants<br>Wing Connectan |
|                                                                                                    | Inge Breen Overlag PEZ Aude Press A                                                                                                    | Name         Non         System           Class for all more and all more and all the system         All the system         All the syste                                                                                                    |
| Once the Lottering Guard has been installed and<br>configured on the camera an event needs to be setup on<br>the camera in Milestone. If the camera was an existing<br>camera in Milestone before the Loitering Guard was<br>installed, you will need to run the hardware replacement<br>wizard before the Loitering events will be available. The<br>Event is added in the Events tab of the camera and is<br>called Loitering Guard: Any Profile Rising. | And     And     A | Configured events:<br>Charact Analysis May Configure May Market Configured and Market Configured and Market Conf                                                                                                    |

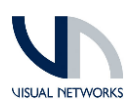

| The name must be set to "Noggin Loitering Detected" and                                                                                         | Properties<br>Alarm definition           | •                                                                                                    |
|----------------------------------------------------------------------------------------------------|------------------------------------------|----------------------------------------------------------------------------------------------------|
| the Alarm Category must be set to Noggin.                                                                                                    | Enable:                                  |                                                                                                    |
|                                                                                                    | Name:                                    | Noggin Loitering Detected                                                                                                    |
|                                                                                                    | Instructions:                            | ~                                                                                                    |
| The Triggering Event is a Device Event                                                                                                    |                                          | Y                                                                                                    |
|                                                                                                    | Trigger                                  | Device Events                                                                                                    |
| to:avic:CamoraApplicationPlatform/LaitoringCuard/Camor                                                                                          | nggoing croix.                           | Insaxis Camera Application Platform / LoteringGuard / Camera 1 Profile ANY-0                                                                                                    |
| Insuxis.ComeraApplicationFlation/LotteningGuara/Camer                                                                                           | Sources:                                 | AXIS Q1615 Mk III Network Camera (192.168.0.169) - Camera 1 Select                                                                                                    |
| d ProfieANY-U                                                                                                    | Activation period                        |                                                                                                    |
|                                                                                                    | Time profile:                            | Aways 🗸                                                                                                    |
| This can be set to 1 or multiple camoras                                                                                                    | O Event based:                           | Start: Select                                                                                                    |
| This can be set to 1 or moniple cameras                                                                                                    |                                          | Stop: Select                                                                                                    |
|                                                                                                    | Мар                                      |                                                                                                    |
|                                                                                                    | Alarm manager view:                      | O Smart map                                                                                                    |
|                                                                                                    |                                          | Map                                                                                                    |
|                                                                                                    | Related map:<br>Operator action required |                                                                                                    |
|                                                                                                    | Time limit:                              | 1 minute V                                                                                                    |
|                                                                                                    | Events triggered:                        | Select                                                                                                    |
|                                                                                                    | Other                                    |                                                                                                    |
|                                                                                                    | Related cameras:                         | Select                                                                                                    |
|                                                                                                    | Initial alarm owner:                     |                                                                                                    |
|                                                                                                    | Alam category:                           | 100: Noggin                                                                                                    |
|                                                                                                    | Events triggered by alarm:               | Noggin Select                                                                                                    |
|                                                                                                    | Auto-close alarm:                        |                                                                                                    |
|                                                                                                    | Alarm assignable to Administrators:      |                                                                                                    |
| The Noggin Human Detected and Noggin Vehicle Alarms require an Axis Camera with the Axis Object Analytics                                       | AXIS 📥                                   | AD17590(0) Maked Savas                                                                                                    |
| installed. A list of compatible products can be found at <u>https://www.axis.com/products/axis-object-</u><br>analytics#compatible-products     |                                          | Kana da Andrean Andrea<br>Kana da Andrea<br>Kana<br>International Andrea<br>International Andrea<br>Internat |
|                                                                                                    | 1949 (2000) (200) (200) (200) (200)      | No Mark<br>Start and any mark<br>Start and any mar                                                                                           |
| Once the Axis Object Analytics has been installed and<br>enabled two scenarios will need to be created. One called<br>Human and one for Vehicle | Scenarios Settings Help                  | ger alarms on different object types and .                                                                                                    |
|                                                                                                    | Human<br>A<br>Open                       | Vehicle<br>Open                                                                                                    |

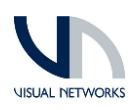

| Once the Axis Object Analytics has been installed and<br>configured on the camera two event needs to be setup on<br>the camera in Milestone. If the camera was an existing<br>camera in Milestone before the Axis Object Analytics was<br>installed, you will need to run the hardware replacement<br>wizard before the events will be available. The Events are<br>added in the Events tab of the camera and are called<br>Object Analytics: Human Rising and Object Analytics:<br>Vehicle Rising                                                                                                    | State         State           State         State           State <td>Import     ● B       Import     ● B       Import     ● B</td>                                                                                                    | Import     ● B       Import     ● B                                                                                                    |
|----------------------------------------------------------------------------------------------------|----------------------------------------------------------------------------------------------------|----------------------------------------------------------------------------------------------------|
| The name must be set to "Noagin Human Detected" and                                                                                                    | Properties                                                                                                    | ×                                                                                                    |
|                                                                                                    | Alam definition                                                                                                    |                                                                                                    |
| the Alarm Category must be set to Noggin.                                                                                                    | chable.                                                                                                    |                                                                                                    |
|                                                                                                    | Name:                                                                                                    | Noggin Human Detected                                                                                                    |
|                                                                                                    | Instructions:                                                                                                    | ^                                                                                                    |
| The Triggering Event is a Device Event                                                                                                    |                                                                                                    | ✓                                                                                                    |
|                                                                                                    | Trigger                                                                                                    |                                                                                                    |
|                                                                                                    | Triggering event:                                                                                                    | Device Events                                                                                                    |
|                                                                                                    |                                                                                                    | Instantic Company Applications Electrons / Object Applicing / Devices 1 Scenario 1.0                                                                                                    |
| thsaxis:CameraApplicationPlatform/ObjectAnalytics/Device                                                                                                    |                                                                                                    | ansavis camera application in rationity object 2 vialy device inscendio 1-0                                                                                                    |
| 1Scenario 1-0                                                                                                    | Sources:                                                                                                    | AXIS P3245-LVE Network Camera (172.31.81.253) - Camera 1 Select                                                                                                    |
|                                                                                                    | Activation period                                                                                                    |                                                                                                    |
|                                                                                                    | Time profile:                                                                                                    | Aways                                                                                                    |
| The former of the second state of the second state of the second s | O Event based:                                                                                                    | Start: Select                                                                                                    |
| This can be set to 1 or multiple cameras                                                                                                    |                                                                                                    | Stop: Select                                                                                                    |
|                                                                                                    | Мар                                                                                                    |                                                                                                    |
|                                                                                                    | Alarm manager view:                                                                                                    | O Smart map                                                                                                    |
|                                                                                                    |                                                                                                    | Mm                                                                                                    |
|                                                                                                    |                                                                                                    |                                                                                                    |
|                                                                                                    | Related map:                                                                                                    | · · · · · · · · · · · · · · · · · · ·                                                                                                    |
|                                                                                                    | Uperator action required                                                                                                    | 1 minute                                                                                                    |
|                                                                                                    | Foundation and                                                                                                    | Colored                                                                                                    |
|                                                                                                    | Events alggered.                                                                                                    | Select                                                                                                    |
|                                                                                                    | Other                                                                                                    |                                                                                                    |
|                                                                                                    | Related cameras:                                                                                                    | Select                                                                                                    |
|                                                                                                    | Initial alarm owner:                                                                                                    |                                                                                                    |
|                                                                                                    | Initial alarm priority:                                                                                                    | 100: Noggin V                                                                                                    |
|                                                                                                    | Alarm category:                                                                                                    | Noggin                                                                                                    |
|                                                                                                    | Events triggered by alarm:                                                                                                    | Select                                                                                                    |
|                                                                                                    | Auto-close alarm:                                                                                                    |                                                                                                    |
|                                                                                                    | Administrative to Administratore.                                                                                                    |                                                                                                    |
|                                                                                                    | Properties                                                                                                    |                                                                                                    |
| The name must be set to Noggin Venicle Detected and the                                                                                                    | Aam definition                                                                                                    |                                                                                                    |
| Alarm Category must be set to Noggin.                                                                                                    | Enable:                                                                                                    |                                                                                                    |
|                                                                                                    |                                                                                                    |                                                                                                    |
|                                                                                                    | Name:                                                                                                    | Noggin Vehicle Detected                                                                                                    |
|                                                                                                    | Name:<br>Instructions:                                                                                                    | Nogin Vehicle Detected                                                                                                    |
| The Triagering Event is a Device Event                                                                                                    | Name:<br>Instructions:                                                                                                    | Nogin Vehicle Detected                                                                                                    |
| The Triggering Event is a Device Event                                                                                                    | Name:<br>Instructions:<br>Trigger                                                                                                    | Noggin Vehicle Detected                                                                                                    |
| The Triggering Event is a Device Event                                                                                                    | Name:<br>Instructions:<br>Trigger<br>Triggerng event:                                                                                                    | Nogin Vehicle Detected                                                                                                    |
| The Triggering Event is a Device Event                                                                                                    | Name:<br>Instructions:<br>Trigger<br>Triggering event:                                                                                                    | Norgin Vehicle Detected                                                                                                    |
| The Triggering Event is a Device Event<br>tnsaxis:CameraApplicationPlatform/ObjectAnalytics/Device                                                                                                    | Name:<br>Instructions:<br>Trigger<br>Triggering event:<br>Sources:                                                                                                    | Nogin Vehicle Detected       Device Everts       Unasis Camera/epiloation/Reform/Object/Analytics/Device 1Scenaria.2.0       ANIS P225-VLE Network Camera (172.21.81.253) - Camera 1                                                                                                    |
| The Triggering Event is a Device Event<br>tnsaxis:CameraApplicationPlatform/ObjectAnalytics/Device<br>1Scenario 2-0                                                                                                    | Name:<br>Indpuctions:<br>Trigger<br>Triggering event:<br>Sources:<br>Artisation period                                                                                                    | Nogin Vehicle Detected       Device Events       Image: Camera-Application/Plaform/Object/Analytics/Device IScenario2-0       AXIS P3245-LVE Network Camera (172:31.81:253) - Camera 1                                                                                                    |
| The Triggering Event is a Device Event<br>tnsaxis:CameraApplicationPlatform/ObjectAnalytics/Device<br>1Scenario 2-0                                                                                                    | Name:<br>Intructions:<br>Trigger<br>Triggering event:<br>Sources:<br>Activation period<br>@ Time confirm                                                                                                    | Norgin Vehicle Detected       Device Events       Imasis Camera/epication/Ratiom/Object/Halpton/Object/Halpton    |
| The Triggering Event is a Device Event<br>tnsaxis:CameraApplicationPlatform/ObjectAnalytics/Device<br>1Scenario 2-0                                                                                                    | Name:<br>Inductions:<br>Tragger<br>Traggering event:<br>Sources:<br>Adjustion period<br>() Time profile:<br>Chart band                                                                                                    | Norgin Vehicle Detected       Device Events       Images Common Platform/Object/Analytics/ Device Tocenario.2-0       AXIS P2245LVE Network Common (172.31.81.253) - Common 1       Select                                                                                                    |
| The Triggering Event is a Device Event<br>tnsaxis:CameraApplicationPlatform/ObjectAnalytics/Device<br>1Scenario 2-0                                                                                                    | Name:<br>Instructions:<br>Trigger<br>Triggering event:<br>Sources:<br>Activation period                                                                                                    | Nogin Vehicle Detected       Device Events       Inserts Cenera-lipplication/Rejorm/Object/Instruct/Cenera 1       Sett                                                                                                    |
| The Triggering Event is a Device Event<br>tnsaxis:CameraApplicationPlatform/ObjectAnalytics/Device<br>1Scenario 2-0<br>This can be set to 1 or multiple cameras                                                                                                    | Name:<br>Indouctions:<br>Trigger<br>Triggening event:<br>Sources:<br>Activation period<br>@ Time profile:<br>O Event based:                                                                                                    | Nogin Vehicle Detected       Device Events       Device Events       AXIS 5724551VE Network Camera (172.3181 253) - Camera 1       Select.                                                                                                    |
| The Triggering Event is a Device Event<br>tnsaxis:CameraApplicationPlatform/ObjectAnalytics/Device<br>1Scenario 2-0<br>This can be set to 1 or multiple cameras                                                                                                    | Name:<br>Indiger<br>Triggering event:<br>Sources:<br>Activation period<br>@ Time profile:<br>O Event based:<br>Map                                                                                                    | Norgin Vehicle Detected       Device Events       Imasis Camera/splication/Ratiom/Object/Halpton/Object/Halpton/Object/Halpto    |
| The Triggering Event is a Device Event<br>tnsaxis:CameraApplicationPlatform/ObjectAnalytics/Device<br>1Scenario 2-0<br>This can be set to 1 or multiple cameras                                                                                                    | Name:<br>Intgoer<br>Triggering event:<br>Sources:<br>Activation period<br>(*) Time profile:<br>(*) Event based:<br>Map<br>Alam manager View:                                                                                                    | Norgin Vehicle Detected                                                                                                    |
| The Triggering Event is a Device Event<br>tnsaxis:CameraApplicationPlatform/ObjectAnalytics/Device<br>1Scenario 2-0<br>This can be set to 1 or multiple cameras                                                                                                    | Name:<br>Inductions:<br>Triggering event:<br>Sources:<br>Activation period<br>(*) Time profile:<br>(*) Event based:<br>Map<br>Alam manager view:                                                                                                    | Norgin Vehicle Detected       Device Events       Instastis Camera/Epolication/Ratiom/Object/Analytics/Devices Toomatine.20       AXIS P2245-LVE Network Camera (172:31.81.253) - Camera 1       Stast:       Stast:       Stast:       Stast:       Stast:       Stast:       Stast:       Stast:       Stast:       Stast:       Stast:       Stast:       Stast:       Stast:       Stast:       Stast:                                                                                                    |
| The Triggering Event is a Device Event<br>tnsaxis:CameraApplicationPlatform/ObjectAnalytics/Device<br>1Scenario 2-0<br>This can be set to 1 or multiple cameras                                                                                                    | Name:<br>Indructions:<br>Triggering event:<br>Sources:<br>Activation period<br>((a) Time profile:<br>(b) Event based:<br>Map<br>Alam manager view:<br>Related map:                                                                                                    | Nogin Vehicle Detected       Device Events       Instasis Camera-Spolication/Ration/Object/Analytics/Device IScenario20       [ANsys       Stat:       Stat:       Stat:       Stat:       Stat:       Stat:       Stat:       Stat:       Stat:       Stat:       Stat:       Stat:       Stat:       Stat:       Stat:       Stat:       Stat:       Stat:       Stat:       Stat:                                                                                                    |
| The Triggering Event is a Device Event<br>tnsaxis:CameraApplicationPlatform/ObjectAnalytics/Device<br>1Scenario 2-0<br>This can be set to 1 or multiple cameras                                                                                                    | Name:<br>Inductions:<br>Ingger<br>Triggening event:<br>Sources:<br>Activation period<br>@ Time profile:<br>C Event based:<br>Map<br>Mam manager view:<br>Related map:<br>Operator action required                                                                                                    | Nogin Vehicle Detected       Device Events       Insuitis Comma/optication/Rations/Depic/Analytics/Device I Somana 20       ANIS F3245-LVE Network Comma (172.318) 253) - Comma 1       Seriet       Sant:       Sant:       Sant:       Sant:       Seriet       Sant:       Seriet                                                                                                    |
| The Triggering Event is a Device Event<br>tnsaxis:CameraApplicationPlatform/ObjectAnalytics/Device<br>1Scenario 2-0<br>This can be set to 1 or multiple cameras                                                                                                    | Name:<br>Ingger<br>Triggering event:<br>Sources:<br>Activation period<br>( ) Time profile:<br>C Event based:<br>Map<br>Alam manager view:<br>Related map:<br>Operator action required<br>Time Int;                                                                                                    | Norgin Vehicle Detected       Device Events       Imasts Camera-Application/Deject-Analytics/Device IScenario-2.0       ANIS P3245-LVE Network Camera (172.31.81.253) - Camera 1       Select       Assoc:       Select       O Smart map            Mag       Immute                                                                                                    |
| The Triggering Event is a Device Event<br>tnsaxis:CameraApplicationPlatform/ObjectAnalytics/Device<br>1Scenario 2-0<br>This can be set to 1 or multiple cameras                                                                                                    | Name:<br>Inductions:<br>Ingger<br>Triggering event:<br>Sources:<br>Activation period<br>(*) Time profile:<br>(*) Event based:<br>Map<br>Alam manager view:<br>Related map:<br>Operator action required<br>Time limit:<br>Events triggered:                                                                                                    | Norgin Vehicle Detected         Image: Comparison of the second of the second of the |
| The Triggering Event is a Device Event<br>tnsaxis:CameraApplicationPlatform/ObjectAnalytics/Device<br>1Scenario 2-0<br>This can be set to 1 or multiple cameras                                                                                                    | Neme:<br>Inductions:<br>Trigger<br>Triggering event:<br>Sources:<br>Activation period<br>(************************************                                                                                                    | Nogin Vehicle Detected         Device Events         Instatic Camera/Spolication/Ration/Object/Indy/cs/Device IScenario-20         ANtity P2245-LVE Network Camera (172:31.81.253) - Camera 1         Stat:         Stat:                                                                                                    |
| The Triggering Event is a Device Event<br>tnsaxis:CameraApplicationPlatform/ObjectAnalytics/Device<br>1Scenario 2-0<br>This can be set to 1 or multiple cameras                                                                                                    | Name:<br>Insper:<br>Insper:<br>Insper:<br>Sources:<br>Activation period<br>@ Time profile:<br>C Event based:<br>Map<br>Alam manager view:<br>Related map:<br>Operator action required<br>Time limt:<br>Events traggered:<br>Other<br>Related comeras:                                                                                                    | Nogin Vehicle Detected         Device Events         Instaski Camera/splication/Rajed/najkcs/Device IScenario20         ANIS P3245-LVE Network Camera (172.31.81.253) - Camera 1         Select.         Sast:         Stast:         Stas                                                                                                    |
| The Triggering Event is a Device Event<br>tnsaxis:CameraApplicationPlatform/ObjectAnalytics/Device<br>1Scenario 2-0<br>This can be set to 1 or multiple cameras                                                                                                    | Name:<br>Indiger<br>Triggering event:<br>Sources:<br>Activation period<br>(a) Time profile:<br>(b) Event based:<br>Map<br>Alarm manager view:<br>Related map:<br>Operator action required<br>Time limit:<br>Events triggered:<br>Other<br>Related cameras:<br>Initial alarm owner:                                                                                                    | Norgin Vehicle Detected         Device Everts         Imasts Camera/splication/Platform/Object/Analytics/Device IScenario 2:0         ANIS P3245LVE Network Camera (172:31.81.253) - Camera 1         Select         Start:         Start:         Select         O Smart map             Immute         Select         Select         Select                                                                                                    |
| The Triggering Event is a Device Event<br>tnsaxis:CameraApplicationPlatform/ObjectAnalytics/Device<br>1Scenario 2-0<br>This can be set to 1 or multiple cameras                                                                                                    | Name:<br>Inductions:<br>Ingger<br>Triggering event:<br>Sources:<br>Activation period<br>(*) Time profile:<br>(*) Event based:<br>Map<br>Alam manager view:<br>Related map:<br>Operator action required<br>Time limit:<br>Events triggered:<br>Other<br>Related cameras:<br>Initial alam priority:                                                                                                    | Norgin Vehicle Detected <ul> <li>Device Events</li> <li>imasis Camera/Epolication/Raform/Object Analytics/Device I Scienario.2.0</li> <li>AXIS P245LVE Network Camera (172.31.81.253) - Camera 1</li> <li>Select.</li> </ul> Aways         Stat:       Select.         Stat:       Select.         O Smalt map <ul> <li>Map</li> <li>Immute</li> <li>Select.</li> <li>Select.</li> </ul> I minute <ul> <li>Select.</li> <li>Select.</li> <li>Select.</li> <li>Select.</li> <li>Select.</li> </ul>                                                                                                    |
| The Triggering Event is a Device Event<br>tnsaxis:CameraApplicationPlatform/ObjectAnalytics/Device<br>1Scenario 2-0<br>This can be set to 1 or multiple cameras                                                                                                    | Neme:<br>Indructions:<br>Indigen<br>Triggeing event:<br>Sources:<br>Activation period<br>(Image Tring Period<br>Event based:<br>Map<br>Alam manager view:<br>Related map:<br>Operator action required<br>Time limit:<br>Event bifuggeed:<br>Other<br>Related cameras:<br>Initial alam owner:<br>Initial alam prioty:<br>Alam category;                                                                                                    | Noggin Vehicle Detected <ul> <li>Device Events</li> <li>Imassis Camera/SplicationPlatform/Object/Analytics/Devices IScenario-20</li> <li>ANIS P245-LVE Network Camera (172:31:81:253) - Camera 1</li> <li>Select.</li> </ul> Avirage         Start:       Select.         Start:       Select.         Sinst map <ul> <li>Map</li> <li>Imitude</li> <li>Select.</li> </ul> Start:       Select.         Start:       Select.         Start:       Select.         Start:       Select.         Start:       Select.         Start:       Select.         V       Select.         V       Select.         Nap <ul> <li>Select.</li> <li>V</li> <li>Nap</li> <li>Nap</li></ul>                                                                                                    |
| The Triggering Event is a Device Event<br>tnsaxis:CameraApplicationPlatform/ObjectAnalytics/Device<br>1Scenario 2-0<br>This can be set to 1 or multiple cameras                                                                                                    | Name:<br>Inductions:<br>Ingger<br>Tinggery event:<br>Sources:<br>Activation period<br>© Time profile:<br>C Event based:<br>Map<br>Alam manager view:<br>Related map:<br>Operator action required<br>Time lint:<br>Events tinggered :<br>Other<br>Related cameras:<br>Initial alam priority:<br>Nam category:<br>Event tinggered by alam:                                                                                                    | Nogin Vehicle Detected         Device Events         Imasks Camera/splication/Platform/Object/Natyles/Device IScenario2.0         ANIS F3245LVE Network Camera (172.31.81.253) - Camera 1         Select.         Anisy         Sant:         Sop:         Select.                                                                                                    |
| The Triggering Event is a Device Event<br>tnsaxis:CameraApplicationPlatform/ObjectAnalytics/Device<br>1Scenario 2-0<br>This can be set to 1 or multiple cameras                                                                                                    | Name:<br>Inductions:<br>Inducer<br>Ingger<br>Inggening event:<br>Sources:<br>Activation period<br>© Time profile:<br>C Event based:<br>Map<br>Aam manager view:<br>Related map:<br>Operator action required<br>Time limit:<br>Events triggered:<br>Other<br>Related cameras:<br>Initial alam owner:<br>Initial alam owner:<br>In | Nogin Vehicle Detected <ul> <li>Device Events</li> <li>imaats Camera-Application/Ration/Object Analytics/Device IScenario 2:0</li> <li>ANIS P3245LVE Network Camera (172:31.81.253) - Camera 1</li> <li>Select</li> </ul> Avirags           Seriet         Select           Seriet         Select           O Smart map <ul> <li>Nap</li> <li>Iminute</li> <li>Select</li> </ul> Iminute         Select           Select         Select           Iminute         V           Select         Select           Select         Select           Select         Select           Select         Select                                                                                                    |
| The Triggering Event is a Device Event<br>tnsaxis:CameraApplicationPlatform/ObjectAnalytics/Device<br>1Scenario 2-0<br>This can be set to 1 or multiple cameras                                                                                                    | Name:         Intgper         Triggering event:         Sources:         Activation period                                                                                                    | Nogin Vehicle Detected <ul> <li>Device Everts</li> <li>imasis Camera/PolicitionPlatform/Object Analytics/Device I Sciencario2.0</li> <li>Aktis P245LVE Network Camera (172.31.81.253) - Camera 1</li> <li>Select.</li> </ul> Aways         Sart:       Select.         Sart:       Select.         Sart:       Select.         I minute          I minute          Select.       Select.         V       Select.         Select.                                                                                                    |

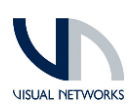

## MILESTONE ALARM TO NOGGIN SERVICE REMOVAL

| 1. Open Add and Remove Programs, Select<br>MilestoneAlarmstoNoggin and select Uninstall | Apps & features                                                                                                    |
|-----------------------------------------------------------------------------------------|----------------------------------------------------------------------------------------------------|
|                                                                                         | 18/02/2021                                                                                                    |
|                                                                                         | MilestoneAlarmstoNoggin 281 MB<br>24/11/2021<br>1.0.0                                                                    |
|                                                                                         | Modify Uninstall                                                                                                    |
| 2. Select Yes to UAC prompt                                                             | User Account Centrol X<br>Do you want to allow this app from an<br>unknown publisher to make changes to your<br>device?  |
|                                                                                         | C:\WINDOWS\Installer\4705e730.msi<br>Publisher: Unknown<br>File origin: Hard drive on this computer<br>Show more details |
|                                                                                         | Yes No                                                                                                    |

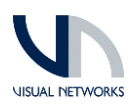

## SERVICE OVERVIEW

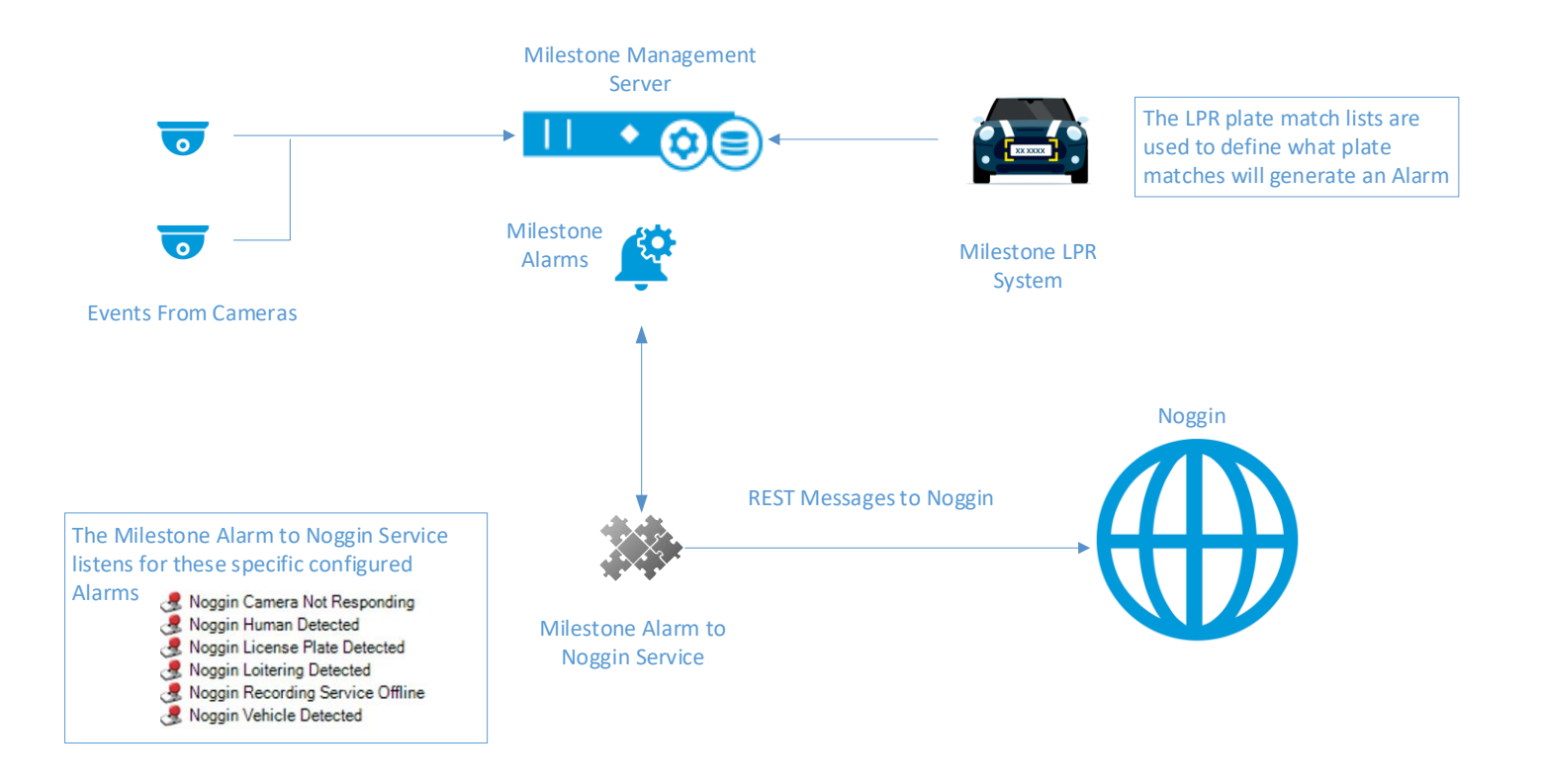